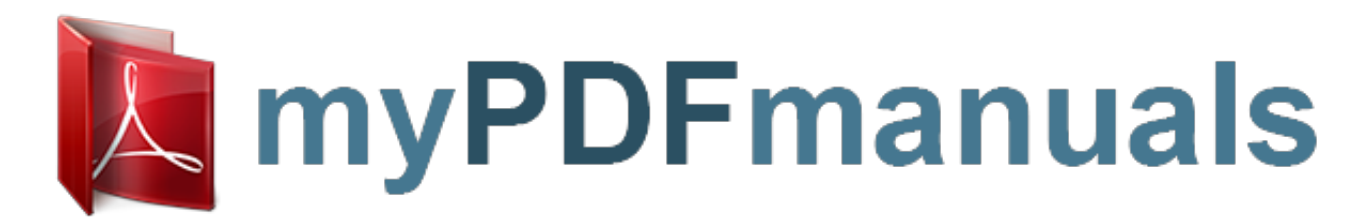

You can read the recommendations in the user guide, the technical guide or the installation guide for LEAP FROG LEAPSTER EXPLORER. You'll find the answers to all your questions on the LEAP FROG LEAPSTER EXPLORER in the user manual (information, specifications, safety advice, size, accessories, etc.). Detailed instructions for use are in the User's Guide.

User manual LEAP FROG LEAPSTER EXPLORER User guide LEAP FROG LEAPSTER EXPLORER Operating instructions LEAP FROG LEAPSTER EXPLORER Instructions for use LEAP FROG LEAPSTER EXPLORER Instruction manual LEAP FROG LEAPSTER EXPLORER

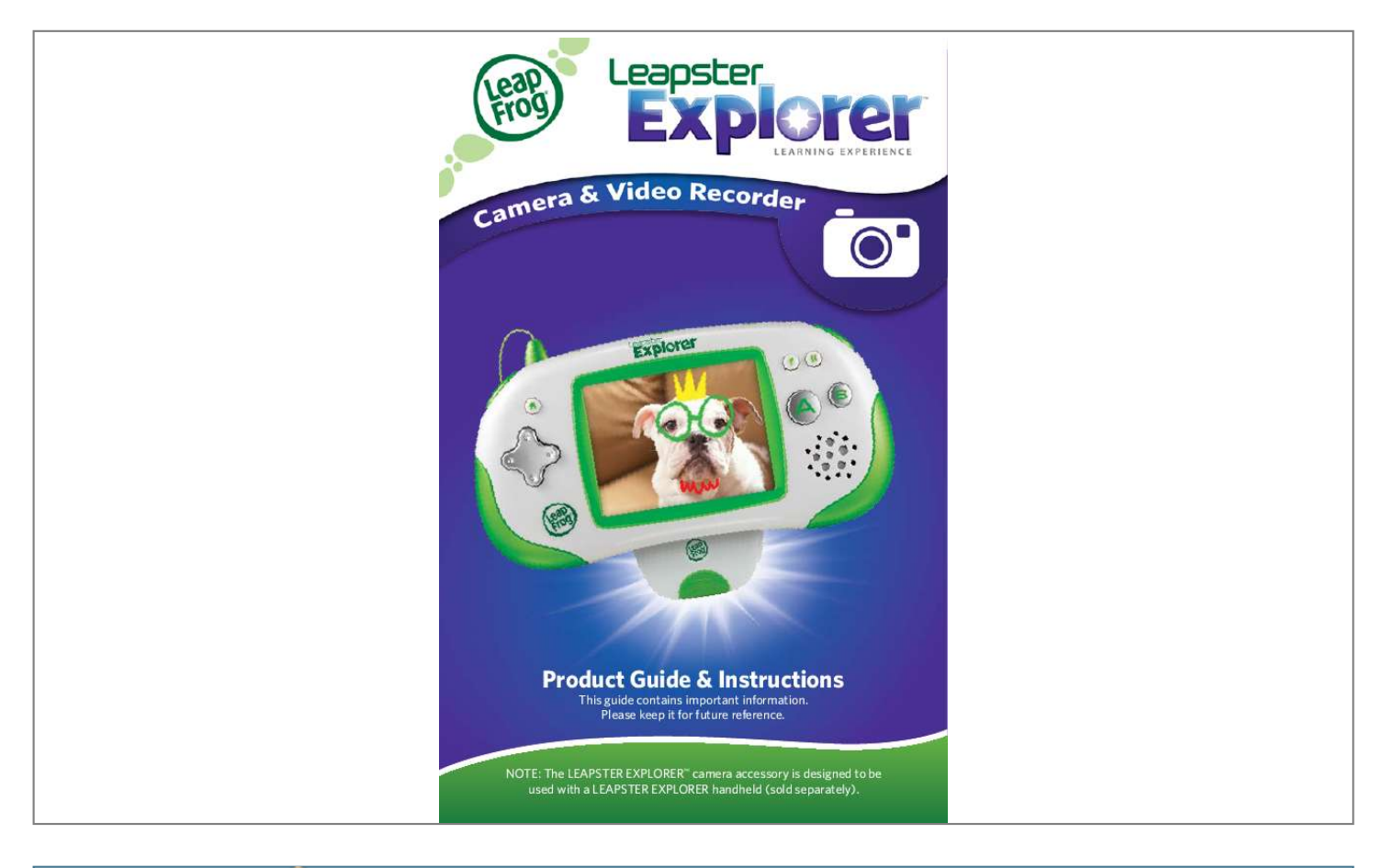

Your user manual LEAP FROG LEAPSTER EXPLORER

## Manual abstract:

Select the photo to view by tapping the side arrows to scroll through the gallery. To scroll faster through photos, press on the arrow and hold it for 5 seconds. YoucanalsoviewphotosintheLEAPFROGConnectApplicationonyour computer. See the Managing Photos through LEAPFROG Connect section for more information. Deleting Pictures 1. To delete photos from the handheld, tap on the Gallery icon on the home menu screen or on the camera software main menu screen. 2. Select the photo to delete and tap on the Trash icon. Tips on taking Pictures: Thereisnoautomaticzoom.Toenlargetheobjectintheviewfinder,move the camera and handheld closer to the object.

Holdthehandheldsteadywhiletakingthephotountiltheimageis captured on the screen. Yourchildshouldholdthehandheldwiththeviewingscreenfacinghim/ her and the camera lens facing away from him/her. NOTE: Upto1,000photoscanbestoredontheLEAPSTEREXPLORERTM handheld; however, the exact number is determined by the amount of video also stored on the handheld. Ifyoudeletephotosfromthehandheldyouwillnotbeabletoretrieve them.

AllnewphotosandvideoswillbecopiedtotheLEAPFROGConnect Application on your computer when you connect the LEAPSTER EXPLORER handheld. Please see the LEAPFROG Connect section of this document for more information. 6 Video Recorder Recording Videos 1. Tap the Camera icon in the camera software main menu. 2. Press the A button to start or end recording video.

Your child can take up to 3 minutes of video in one recording. Viewing Videos Toviewvideosonthehandheld,taptheGalleryiconeitherin the home menu screen or in the camera software main menu screen. Select the video to view. YoucanalsoaccessvideosfromtheLEAPFROG® Connect Application on your computer. See the Managing Photos through LEAPFROG Connect section for more information. Deleting Videos 1. To delete videos from the handheld, tap on the

Gallery icon either in the home menu screen or on the camera software main menu screen. 2. Tap on the Trash icon to delete the video. NOTE: If you delete video from the handheld you will not be able to retrieve it.

Tips on recording video: •Themicrophoneislocatedonthesamesideasthecameralens. Point the microphone toward the sound to record and hold it as close to the sound as possible. Microphone •Thereisnoautomaticzoom.Toenlargetheobjectinthe viewfinder, move the camera and handheld closer to the object. NOTE: Up to 5 total minutes of video can be stored on the LEAPSTER EXPLORERTM handheld. (The exact amount of storage space is determined by the number of pictures, videos and other downloaded content, such as LEAPLETTM learning apps.) 7 Managing Photos through LEAPFROG® CONNECT Copying photos and videos to your computer Every time you connect your child's handheld to LEAPFROG Connect, new photos and videos will automatically upload to your computer. Viewing photos and videos on your computer 1. Turn on the LEAPSTER EXPLORERTM handheld and connect it to your computer with the USB cable 2

In the LEAPFROG Connect Application, click a LEAPSTER EXPLORER player name to enter the LEAPSTER EXPLORER view. 3. Click the Camera tab on the left-hand side of the screen. Camera tab Photos are automatically uploaded to a location on your computer's hard drive. You can access this folder by clicking on the Share button at the top of the Camera tab page.

To view photos on your computer, click on the Folder icon that contains the picture to view. Select the photo by clicking on the side arrows to scroll through the gallery. You can organize photos by creating folders and dragging and dropping photos into them. Simply click a photo in the middle of the page or from the folder browser along the bottom, and drag the photo into the folder you want at the top of the page. 8 Once a photo is selected, you can rotate it to landscape or portrait, zoom in and zoom out or delete it from your computer.

There is also a full screen browsing mode to browse through photos in a larger default size. icon and select To view videos on your computer, click on the the video to view. The video will play using the standard media player installed on your computer. Printing photos After selecting the photo to print, click on the icon..

## Your user manual LEAP FROG LEAPSTER EXPLORER